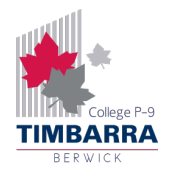

## Timbarra BYOD – Wi-Fi (Windows)

If your laptop was ordered through the school's supplier, Learning With Technologies (LWT), it will already be configured to connect to the school's Wi-Fi and you do not need to complete the steps in this guide.

To connect to the school's Wi-Fi, you will need to know your Compass username and password. If you do not know your Compass login details, ask a teacher for your username, and to reset your Compass password.

Follow the steps below to connect to the Wi-Fi on a Windows laptop.

Step I: Click on the network button on the bottom right of your screen and click on Timbarra.

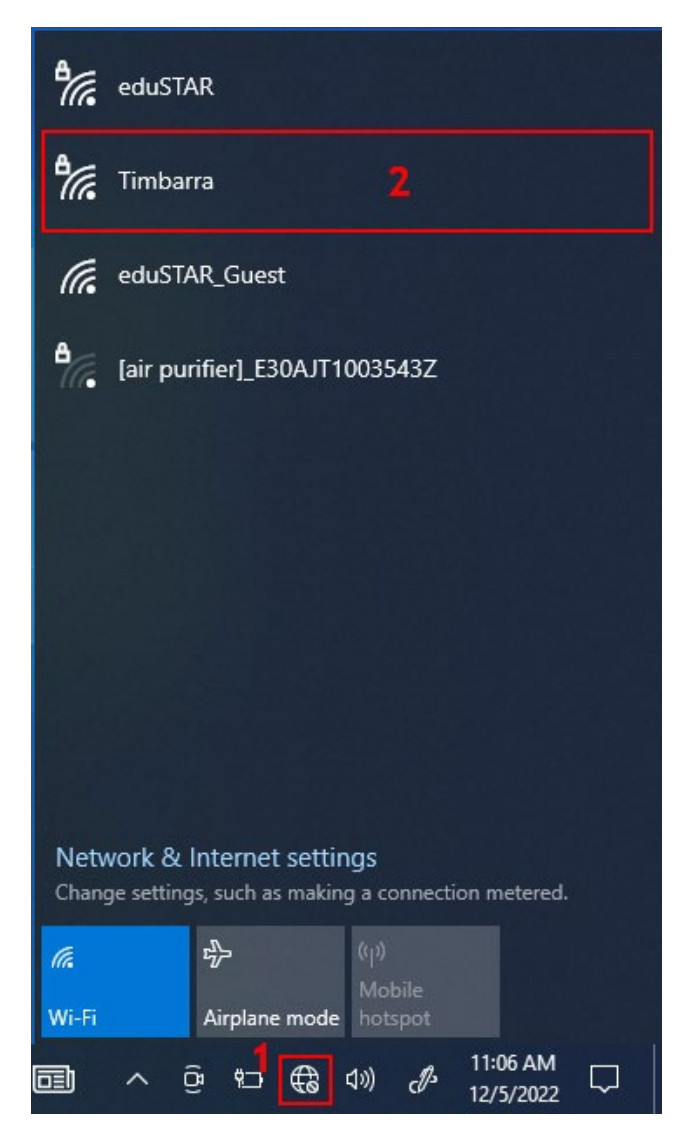

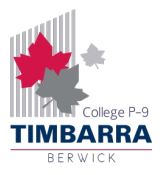

**Step 2:** Enter your Compass username and password. On the **"Continue connecting?"** screen, click **Connect**.

| °€ | Timbarra<br>Connecting<br>Continue connecting?<br>If you expect to find Timbarra in this location,<br>go ahead and connect. Otherwise, it may be a<br>different network with the same name.<br>Show certificate details |        |  |  |  |  |  |
|----|----------------------------------------------------------------------------------------------------|--------|--|--|--|--|--|
|    | Connect                                                                                                    | Cancel |  |  |  |  |  |
| A. |                                                                                                    |        |  |  |  |  |  |

**Step 3:** You may be prompted to change your password. If so, enter a new password, making sure that it is a minimum of 7 characters long, and meets at least 3 of the following requirements:

- Contains a lowercase letter (a-z)
- Contains an uppercase letter (A-Z)
- Contains a number (0-9)
- Contains a special character (!, @, #, \$, %, ^, & etc.)

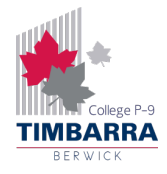

Congratulations, you are now connected to the Timbarra Wi-Fi!

| ₽ <i>(</i> .,                                                                        | Timbar<br>Conne | ra<br>cted, secu | red        |            |            |  |
|--------------------------------------------------------------------------------------|-----------------|------------------|------------|------------|------------|--|
|                                                                                      | Proper          | <u>ties</u>      |            |            |            |  |
|                                                                                      |                 |                  |            |            | Disconnect |  |
| °77.                                                                                 | eduSTA          | R                |            |            |            |  |
| (k.                                                                                  | eduSTA          | R_Guest          |            |            |            |  |
|                                                                                      |                 |                  |            |            |            |  |
|                                                                                      |                 |                  |            |            |            |  |
|                                                                                      |                 |                  |            |            |            |  |
|                                                                                      |                 |                  |            |            |            |  |
|                                                                                      |                 |                  |            |            |            |  |
| Network & Internet settings<br>Change settings, such as making a connection metered. |                 |                  |            |            |            |  |
| ſ.                                                                                   |                 | \$               | (ip)<br>Me | )<br>obile |            |  |
| Wi-Fi                                                                                |                 | Airplane me      | ode ho     | tspot      |            |  |
|                                                                                      | ~ (             | à ¶⊃ <i>(</i> /  | 高 口))      | d's        | 11:09 AM   |  |